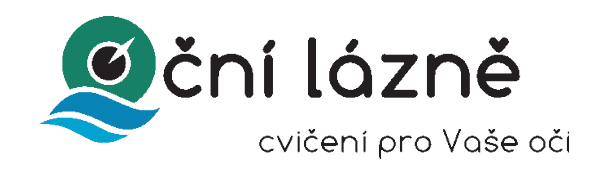

## Návod k použití

- 1. Stažení instalačního souboru z odkazu v e-mailu
- 2. Kliknutí na instalační soubor pro start instalace

| ₿                                                                                                    | Oční lázně                                                                               | - <b>X</b> | B                                                                                                    | Oční lázně                                    | - 🗆 ×        |
|----------------------------------------------------------------------------------------------------|------------------------------------------------------------------------------------------|------------|----------------------------------------------------------------------------------------------------|-----------------------------------------------|--------------|
| Vítá vás Průvodce instalací sady Oční lázně 🛛 🧕                                                                                                    |                                                                                          |            | Výběr instalační složky                                                                                                    |                                               |              |
| Instalační program vás provede jednotlivými kroky instalace sady Dční lázně do počítače.                                                                                                    |                                                                                          |            | Instalační program sadu Dční lázně nainstaluje do následující složky.<br>Chcete i provést instalaci do této složky, klkněte na tlačitko Datší. Chcete i instalaci provést do jiné<br>složky, zadetje ji do níže uvedeného pole nebo klkněte na tlačitko Procházet.<br>Složka:<br>[C-Verogram Files (V6E/NDcni Jazne). |                                               |              |
| UP0Z0RNĚNí: Tento počítačový program je chráněn autorským zákonem a mezinárodními<br>úmluvami. Nepovolené kopirování nebo rozšířování tohoto programu nebo jakékoli jeho části je<br>trestné podle občanského a trestního práva a je postihováno tresty až do maximální výše<br>zákonných sazeb. |                                                                                          |            | Sadu Oční lázně můžete nainstalovat jen pro sebe nebo pro všechny uživatele tohoto počítače:  Všichni Jen tento uživatel                                                                                                    |                                               |              |
|                                                                                                    | Storno < Zpět                                                                            | Další >    |                                                                                                    | Storno <z< th=""><th>pět Další &gt;</th></z<> | pět Další >  |
| i <sup>g</sup>                                                                                                    | Oční lázně                                                                               | - = ×      | 遇                                                                                                    | Oční lázně                                    | - 🗆 🗙        |
| Potvrzení in                                                                                                    | stalace                                                                                  |            | Instalace s                                                                                                    | couborů (Oční lázně)                          | ٢            |
| Instalační program je<br>Chcete-li zahájit instal                                                                                                    | přípraven nainstalovat sadu Oční lázně do počítače.<br>Jaci, klikněte na tlačitko Další. |            | Probíhá instalace s<br>Počkejte prosím                                                                                                    | sady Dční lázně.<br>                          |              |
|                                                                                                    | Storno < Zpět                                                                            | Další >    |                                                                                                    | Storno < 2                                    | Zpět Další > |

3. Po instalaci kliknout na ikonu Očních lázní, která je umístěna na ploše Vašeho PC

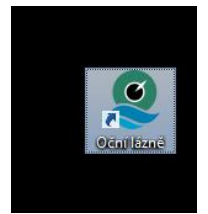

4. Po kliknutí se otevře dialogové oko Očních lázní pro registraci produktu je nutné kliknout na Prodloužit platnost

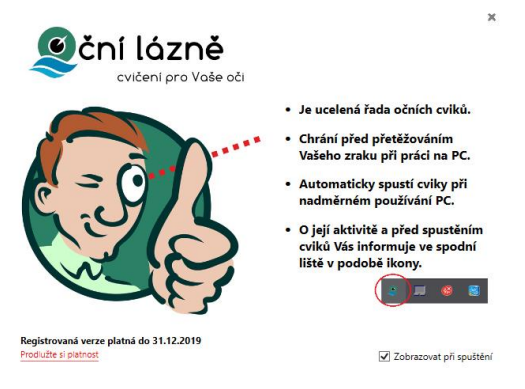

5. Kód zkopírujte do schránky a pro zaslání aktivačního klíče odešlete na uvedený e-mail

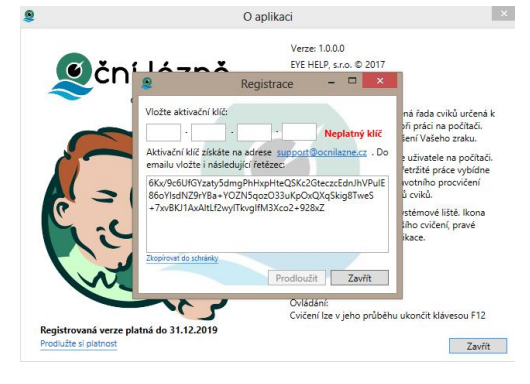

6. Po zadání kódu je licence aktivní po dobu jednoho roku a její ikona se objeví ve spodní pravé části plochy

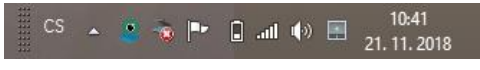

7. V případě ze ikona změní barvu v červenou blíží se cvičení, které je oznámeno před začátkem malým dialogovým oknem a možností odložit o 15 min nebo spustit.

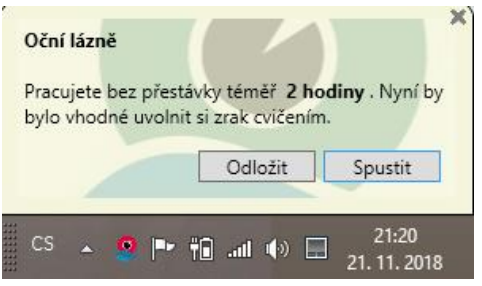

8. V případě potíží s instalací kontaktujte technickou podporu na e-mail: <u>support@ocnilazne.cz</u> s Vaším dotazem.